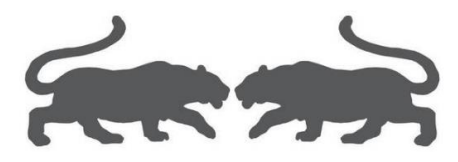

# VM 虚拟机助手

使用手册

(Ver2.11)

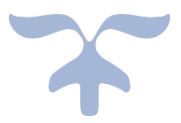

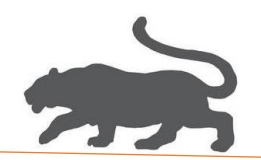

- 一、准备工作
- 1. 软件 VMware WorkStation Pro 16.2.1 build-18811642;

下载地址: <u>https://www.amwin.org/post-672.html</u> 安装方法可参考<u>《安装 VMware 虚拟机软件.pdf》</u>文档。

2. 母盘 Windown10 或 Window7;

母盘制作方法可参考<u>《制作 VMware 虚拟机母盘.pdf》</u>文档,也可以直接下载: Win7x64: <u>https://cloud.189.cn/t/7ne6FfN3eqM3</u> (访问码: 9wzd) Win10x64: <u>https://cloud.189.cn/t/JjA7NvMRbAB3</u> (访问码: d4kn) 下载解压后,如下图:

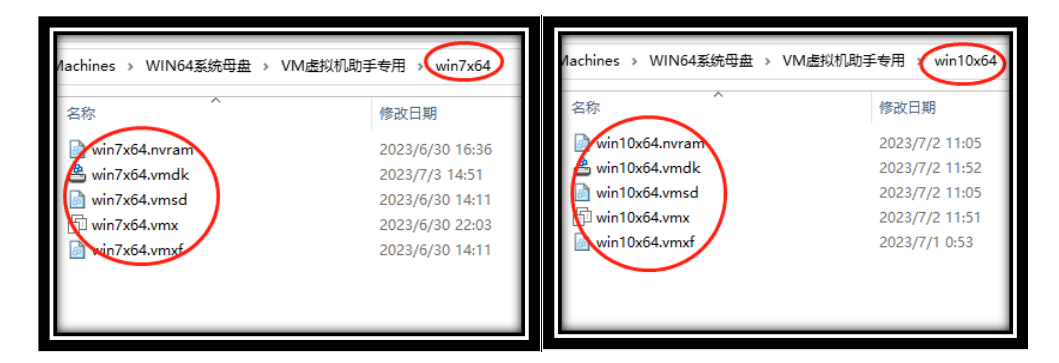

3. 软件 VM 虚拟机助手 Ver2.1;

下载地址: https://www.ahoolink.com/downloads/vir2real.exe

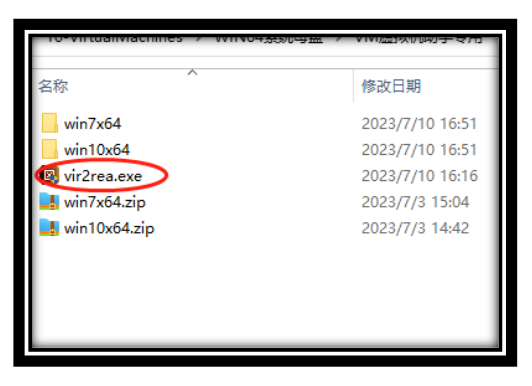

4. 本文档更新链接: 《VM 助手使用手册.pdf》

5. 镜像 Windown10 或 Window7;-

Win7x64: http://www.aichunjing.com/e/DownSys/DownSoft/?classid=9&id=1611&pathid=7

(注:镜像是制作母盘所用的系统安装文件\*.esd。仅供参考!)

**\*** 1 **\*** 

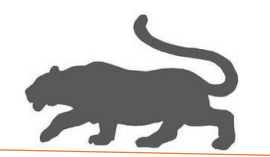

## 二、系统去虚拟化

- 安装虚拟机 VMware WorkStation Pro 16.2.1 build-18811642
   参照文档 《安装 VMware 虚拟机软件.pdf》
- 2. 虚拟机系统母盘优化

1)管理员身份运行 VMware,

| and the second second | 打开(0)                                  |      |
|-----------------------|----------------------------------------|------|
|                       | 📕 添加到压缩文件(A)                           |      |
|                       | 📕 添加到 "VMware Workstation Pro.zip" (T) |      |
|                       | 🛃 其他压缩命令                               | >    |
| MMueree               | ▶ 选择左边文件进行比较(L)                        | 1    |
| Worksitelie           | 打开文件所在的位置(I)                           |      |
| Bio                   | 8 通过00发送到                              | >    |
|                       | 🗣 以管理员身份运行(A)                          |      |
|                       | S 使用 Skype 共享                          | 1    |
|                       | 兼容性疑难解答(Y)                             |      |
|                       | 固定到"开始"屏幕(P)                           | 1.25 |

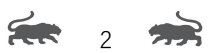

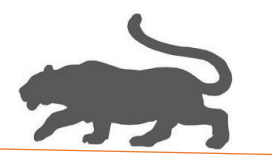

2)用 VMware 软件打开虚拟机母盘,

| win10x64 - VMware W                                                                         | orkstation    |            |              |           |          |              |         |   |
|---------------------------------------------------------------------------------------------|---------------|------------|--------------|-----------|----------|--------------|---------|---|
| 文件(F) 编辑(E) 查看(V)                                                                           | 虚拟机(M)        | 选项卡(T)     | 帮助(H)        |           | -   -    | ₽   ₽        | 🚇 🚇     |   |
| 「口」新建虚拟机(N)…                                                                                | Ctrl+N        |            |              |           |          |              |         |   |
| □□ 新建窗口(W)                                                                                  |               |            |              |           |          |              |         |   |
| 打开(0)                                                                                       | Ctrl+O        |            |              |           |          |              |         |   |
| 扫油虚拟机(S)<br>关闭洗项卡(C)                                                                        | Ctrl+W        |            |              |           |          |              |         | - |
| □ 法接服冬哭(C)                                                                                  | Ctrl+I        |            |              |           |          |              |         |   |
| □ <u>上</u> <u>上</u> <u>上</u> <u>上</u> <u>上</u> <u>上</u> <u>上</u> <u>上</u> <u>上</u> <u>上</u> | Curre         |            |              |           |          |              |         |   |
| 导出为 OVF(E)                                                                                  |               |            |              |           |          |              |         |   |
| 10 映射虚拟磁盘(M)                                                                                |               |            |              |           |          |              |         |   |
| 退出(X)                                                                                       |               |            |              |           |          |              |         |   |
|                                                                                             | 的时候式          | (目动)       |              |           |          |              |         |   |
| ○ USB 控制器                                                                                   | 仔住<br>自动检测    |            |              |           |          |              |         |   |
|                                                                                             | 自动检测          |            |              |           |          |              |         |   |
|                                                                                             |               |            |              |           |          |              |         |   |
|                                                                                             |               |            |              |           |          |              |         |   |
| <b>回</b> 打开                                                                                 |               |            |              |           |          |              |         | × |
| $\leftarrow$ $\rightarrow$ $\checkmark$ $\uparrow$ $\blacksquare$ « 10-VirtualMachines $>$  | WIN64系统母盘 → Y | VM虚拟机助手专用  | → win10x64   |           | 5 V      | 搜索"win10x64' | · ,     | 2 |
| 组织 ▼ 新建文件夹                                                                                  | ^             | 修改日期       |              | 送刑        | ±/h      |              | ≣ ▼ 🔟 ( | 2 |
| win10x64                                                                                    |               | 2023/7/10  | 17:19        | VMware 盧拟 | <b>爪</b> | 4 KB         |         |   |
| OneDrive - Pers                                                                             |               |            |              |           |          |              |         |   |
| → 3D 对象                                                                                     |               |            |              |           |          |              |         |   |
|                                                                                             |               | $\searrow$ |              |           |          |              |         |   |
| <ul> <li></li></ul>                                                                         |               |            |              |           |          |              |         |   |
| →<br>音乐                                                                                     |               |            | $\mathbf{i}$ |           |          |              |         |   |
|                                                                                             |               |            |              |           |          |              |         |   |
| Windows (C:)                                                                                |               |            |              |           |          |              |         |   |
| Line Windows (C:)<br>Data (D:)                                                              |               |            |              |           |          |              |         |   |
| Windows (C:)<br>Data (D:)<br>文件者(N): win10x64.vmx                                           |               |            |              |           |          | 所有支持的文件      | -       |   |

**\* 3** 

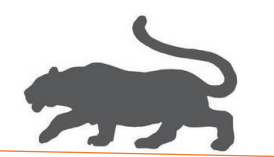

### 3)开启虚拟机,

| <ul> <li>win10x64 - VMware Workst</li> <li>文件(F) 编辑(E) 查看(V) 虚挑</li> </ul>                                                                                                    | ation<br>以机(M) 选项卡(T) 帮助(H)                                                                                                    | ▶ •   ⊕⊥⊕                                    |                                                                                                    | ×    |
|----------------------------------------------------------------------------------------------------|----------------------------------------------------------------------------------------------------|----------------------------------------------|----------------------------------------------------------------------------------------------------|------|
| ♥ win10x64 - Viviware Workst<br>文件(F) 编辑(E) 查看(V) 虚挑<br>库 ×<br>♪ 在此处键入内容进行搜索 →<br>□ \$\$\$\$\$\$\$<br>□ \$\$\$\$\$\$\$<br>□ \$\$\$\$\$\$\$<br>□ \$\$\$\$\$\$\$<br>□ \$\$\$\$\$\$\$\$<br>□ \$\$\$\$\$\$\$\$\$\$ | aton<br>対((M) 透坝卡(T) 帮助(H)<br>デ いい 10×04<br>デ 行政比点投机<br>で 領職進投机設置<br>同 行政比点投机<br>・ 设备<br>回内存<br>() 处理器<br>一 硬進<br>ご 開発<br>一 可非<br>・ 二 显示器<br>・ 描述<br>在此处態入对流速拟机的描述。 | 2 GB<br>2<br>60 GB<br>桥接模式(自动)<br>存在<br>自动检测 |                                                                                                    | ×    |
|                                                                                                    |                                                                                                    |                                              | ICEXYF: U:(U-VirtualMachines)WIN04系统时至(VIM医线的<br>(win10x64/win12x64/win2<br>硬件兼容性: Workstation 16.x 虚拟机<br>主 IP 地址: 网络信息不可用 | 则手专用 |

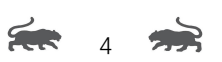

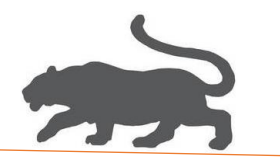

4) 设置:->隐藏库->"自由拉伸"

| <ul> <li>win10x64 - VMware Works</li> <li>文件(F) 编辑(E) 查看(V) 虚</li> </ul> |                                                                                                    | - ¤ ×                        |
|--------------------------------------------------------------------------|----------------------------------------------------------------------------------------------------|------------------------------|
| 文件(f) 編編(5) 重覆(V) 組                                                      | EMM     EXP(+)     H - E     A     A     A     A     A       H     A     A     A     A     A     A     A     A       H     A     A |                              |
|                                                                          | 🖷 🙋 📕                                                                                                    | 8 □ □ □ 40 英 23:02 2023/7/10 |

#### 结果如下:

| 🔁 win1          | 10x64 - VI | Mware Wo | orkstation |        |       |   |          |     |   |   |   | -        |                                        | ×           |
|-----------------|------------|----------|------------|--------|-------|---|----------|-----|---|---|---|----------|----------------------------------------|-------------|
| 文件(F)           | 编辑(E)      | 查看(V)    | 虚拟机(M)     | 选项卡(T) | 帮助(H) | - | <b>₽</b> | ₽ @ | 9 |   | R | >-       | -                                      |             |
|                 |            |          |            |        |       |   |          |     | / | ~ | / |          |                                        |             |
|                 |            |          |            |        |       |   |          |     |   |   |   |          |                                        |             |
|                 |            |          |            |        |       |   |          |     |   |   |   |          |                                        |             |
| Vieleastarel.   | P          |          |            |        |       |   |          |     |   |   |   |          |                                        |             |
| VDARS<br>1.0.31 |            |          |            |        |       |   |          |     |   |   |   |          |                                        |             |
| Side Windowe.   |            |          |            |        |       |   |          |     |   |   |   |          |                                        |             |
|                 | t          |          |            |        |       |   |          |     |   |   |   |          |                                        |             |
|                 | 0 🖬        |          |            |        |       |   |          |     |   |   |   | ] ঢ় 40) | 英 <sup>23;</sup><br>英 <sub>2023/</sub> | 04<br>77/10 |

**\*\*** 5 **\*\*** 

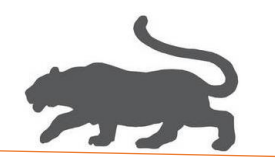

5) 虚拟机设置

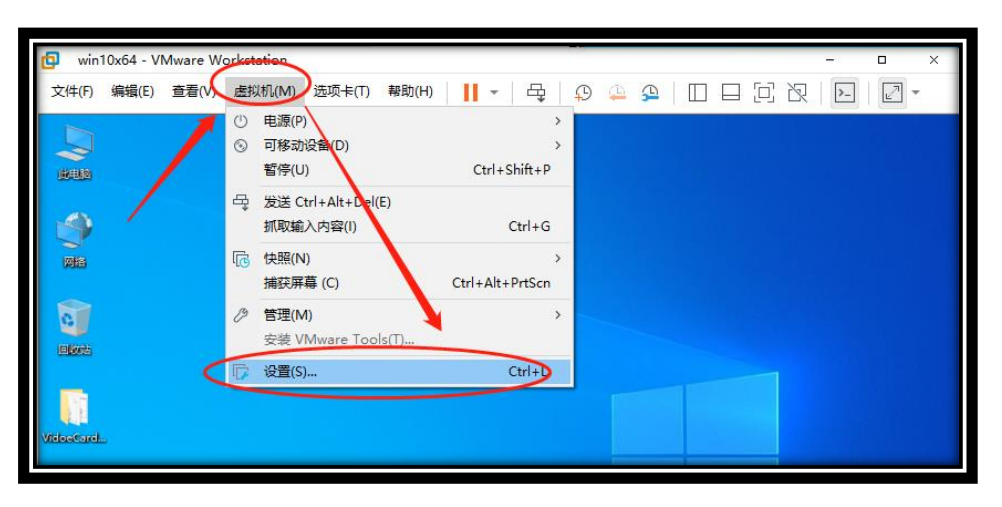

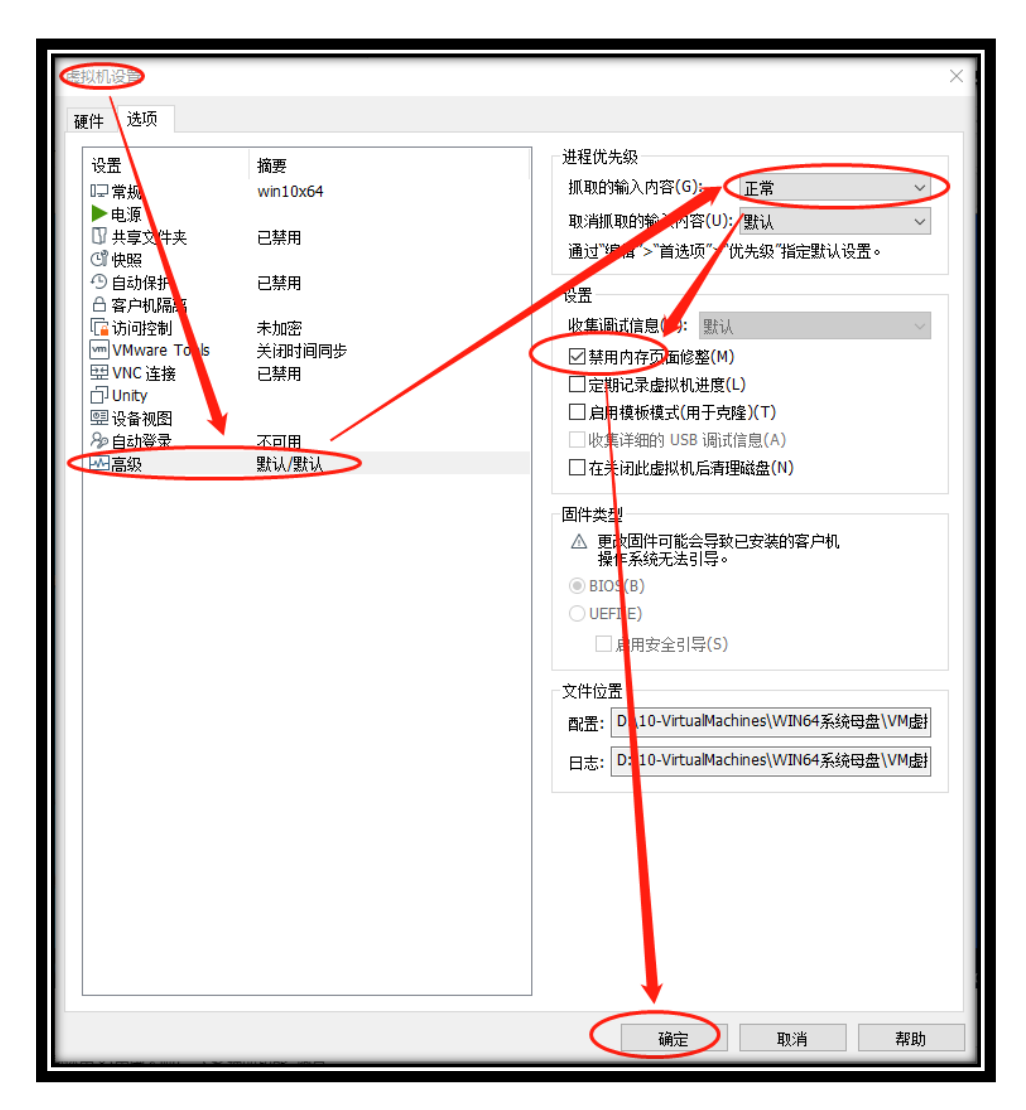

**for** 6 **m** 

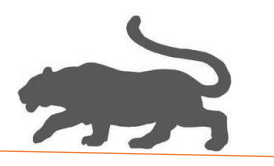

6)首选项设置->键盘和鼠标,如下设置后需要使用 CTRL+G 抓取键鼠,

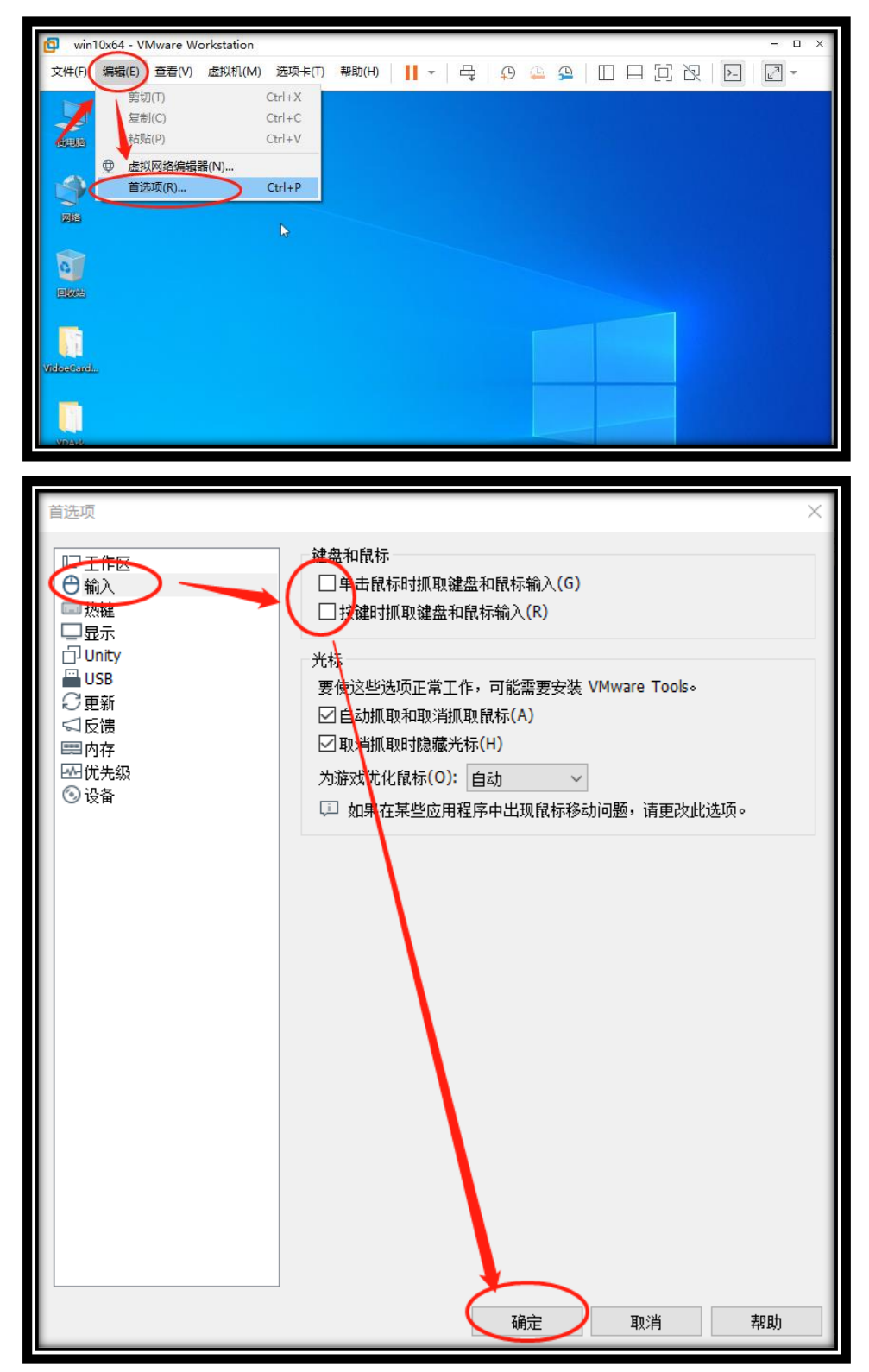

**FR** 7 **7** 

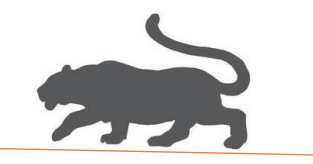

| 首选项                                                                                                    | ×        |
|----------------------------------------------------------------------------------------------------|----------|
| <ul> <li>首选项</li> <li>□□ 工作区</li> <li>● 輸入</li> <li>■ 热鍵</li> <li>□ 显示</li> <li>□ Unity</li> <li>■ USB</li> <li>○ 更新</li> <li>○ 反馈</li> <li>○ 内存</li> <li>20元先级</li> <li>③ 设备</li> </ul> |          |
|                                                                                                    | 确定 取消 帮助 |

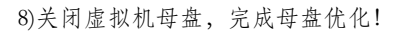

| win10x64 - VMware Workstation   | 6           |                                                |                                      | - 🗆 × |
|---------------------------------|-------------|------------------------------------------------|--------------------------------------|-------|
| 文件(F) 编辑(E) 查看(V) 虚拟机(M) 选项卡(T) | 帮助(H)       | ) 🛃 🖓 🚇                                        |                                      | 2     |
| Read                            | ()<br> <br> | 启动客户机(D)<br>关闭客户机(D)<br>挂起客户机(N)<br>重新启动客户机(E) | Ctrl+B<br>Ctrl+E<br>Ctrl+J<br>Ctrl+R |       |
| MB                              |             | 开机(P)<br>关机(O)<br>挂起(S)<br>重響(R)               |                                      |       |
|                                 |             | 打开电源时进入固件(F)                                   |                                      |       |
| viebacard.                      |             |                                                |                                      |       |
|                                 |             |                                                |                                      |       |

\*\*\* 8 \*\*

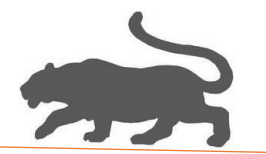

#### 3. 虚拟机子系统去虚拟化

1)管理员身份运行 VM 虚拟机助手

| ▼ ▼                                                | 👗 🍖 历5 |
|----------------------------------------------------|--------|
| <sub>组</sub> . 打开(O)                               | 17TT   |
| ↓ 以管理员身份运行(A)                                      | 1171   |
| al S 使用 Skype 共享                                   | ~      |
| 兼容性疑难解答(Y)                                         | NA TH  |
| 名称 固定到"开始"屏幕(P)                                    | 奕型     |
| vir2real                                           | 文件夹    |
| linker.txt                                         | 文本文権   |
| 🛛 📴 vir2real 🗤2.1 build-( 🛄 添加到 "vir2real.zip" (T) | 应用程序   |
| wir2real.exe 晶。用360压缩打开(Q)                         | 应用程序   |
| ▶ 解压到(F)                                           |        |
| ■ 解压到当前文件夹(X)                                      |        |
| ■ 解压到 vir2real\ (E)                                |        |

点击购买按钮,跳转到购买页面,购买序列号

| □ 请先登录                          |    |          | × |
|---------------------------------|----|----------|---|
| 序列号<br>✓记住序列号(登录成功后)<br>已经是最新版! | 购买 | 登录<br>查询 |   |

点击查询按钮,查询本序列号使用的截止时间,如下:

| ■ 请先登录                                                                                                    | $\times$ |
|----------------------------------------------------------------------------------------------------|----------|
| 序列号 48D00FF0F962E596A222FDE1E1952F01 登录<br>✓ 记住序列号(登录成功后) 购买 查询<br>已经是最新版!                                                                                                    |          |
| <ul> <li>査询结果 ×</li> <li>序列号: 48D00FF0F962E596A222FDE1E1952F01 已激活!</li> <li>京 序列号: 48D00FF0F962E596A222FDE1E1952F01 已激活!</li> <li>激活日期: 2023-07-10 22:23:15</li> <li>截止日期: 2023-07-11 22:23:15</li> </ul> | ×        |
| 确定                                                                                                    |          |

(购买的序列号并未激活,登录后才会正式激活,使用时间以第一次登录时间开始计算。)

**\*\*\*** 9 **\*\*** 

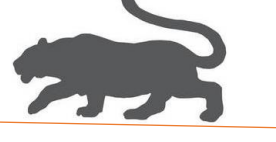

2)选择母盘文件\*.vmx

| .exe 2023/7/10 16:1          | ■ VM虑拟机助手 v2.1 bui              | ld-008 (授权还剩 10 时)              |        | - 🗆 X                                                                                                    |
|------------------------------|---------------------------------|---------------------------------|--------|----------------------------------------------------------------------------------------------------|
| 2023/7/11 10:3               |                                 |                                 |        | F IN IS                                                                                                    |
|                              | C: (Program Files (X86) (VMWare | (VMware workstation (Vmware.exe |        | 虚拟机 vmware exe                                                                                                 |
| 🔟 打开                         |                                 |                                 | ×      | 母盘配置文件 *.vmx                                                                                                   |
| ← → ヾ ↑ <mark> </mark> « VM虚 | > win10x64                      | ┛ 搜索"win10x64"                  | م      | 创建虚拟机                                                                                                    |
| 组织 ▼ 新建文件夹                   |                                 |                                 | · 🔳 💡  |                                                                                                    |
| web ^ 名称                     | R Â                             | 修改日期                            | 类型     | 删除虚拟机                                                                                                    |
| win10x64                     | win10x64.vmx                    | 2023/7/11 11:                   | 04 VMv | 승규는 승규가 가지                                                                                                    |
| OneDrive - Perse             | χ                               |                                 |        | 后山虚扒机                                                                                                    |
| 💻 此电脑                        | $\setminus$                     |                                 |        | 꽃(四唐)에네                                                                                                    |
| ]] 3D 对象                     | $\setminus$                     |                                 |        | 大团虚拟机                                                                                                    |
| 11 税数                        |                                 |                                 |        | Liter John Co.                                                                                                 |
|                              |                                 |                                 |        | 排列窗口                                                                                                    |
| ↓ 下载                         |                                 |                                 |        |                                                                                                    |
| ♪ 音乐                         |                                 |                                 |        |                                                                                                    |
| 三 桌面                         |                                 |                                 |        |                                                                                                    |
| 🏪 Windows (C:)               |                                 |                                 |        |                                                                                                    |
| 🔜 Data (D:)                  |                                 |                                 |        |                                                                                                    |
| ▲ mue                        |                                 |                                 | >      |                                                                                                    |
| 文件名(N):                      | win10x64.vmx                    | ~置文件(*.vmx)                     | ~      | State of the second second second second second second second second second second second second second second |
|                              |                                 | 打开(0)                           | 取消     |                                                                                                    |
|                              |                                 |                                 |        | and the second second                                                                                          |

3)创建虚拟机子系统,这里创建三个虚拟机子系统,需要耐心等待…

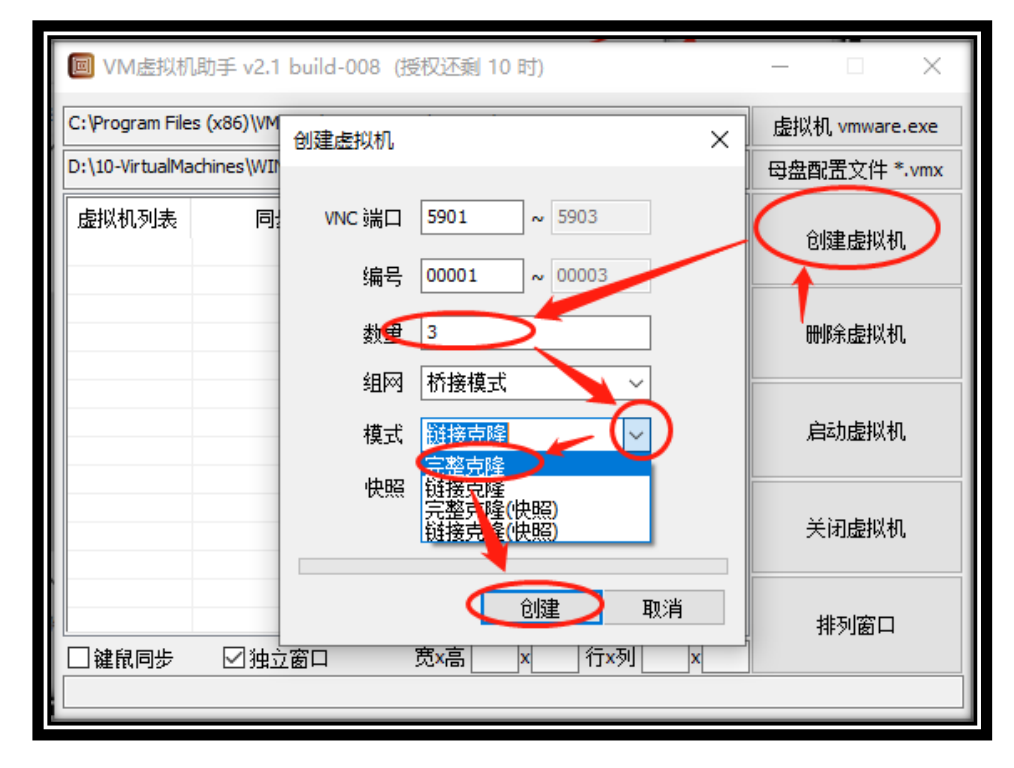

**\*\*** 10 **\*\*** 

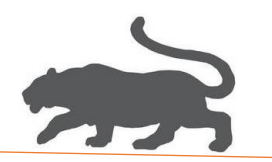

#### 4)完整克隆需要比较长的时间,**请耐心等待,并且需要提前关闭虚拟机母盘系统,**

| 🔲 VM虚拟机         | ,助手 v2.1 build-0                                               | 08 (授权还剩 10 8       | 4)       | – 🗆 X          |  |
|-----------------|----------------------------------------------------------------|---------------------|----------|----------------|--|
| C:\Program File | s (x86)\VMware\VMv                                             | vare Workstation\vm | ware.exe | 虚拟机 vmware.exe |  |
| D:\10-VirtualMa | D:\10-VirtualMachines\WIN64系统母盘\VM虚拟机助手专用\win10x64\win10x64.vr |                     |          |                |  |
| 虚拟机列表<br>00001  | 同步                                                             | 状态<br>已关闭           |          | 创建虚拟机          |  |
| 00002           |                                                                | 已关闭                 |          | 删除虚拟机          |  |
|                 |                                                                |                     |          | 启动虚拟机          |  |
|                 |                                                                |                     |          | 关闭虚拟机          |  |
| □键鼠同步           | ☑独立窗口                                                          | 宽x高)                | (        | 排列窗口           |  |
|                 |                                                                |                     |          |                |  |

5)选定第一个虚拟机,鼠标右键,设定为主控,

|                                  | -008 (授权还剩 10 时)                                                     | – 🗆 X             |  |  |  |
|----------------------------------|----------------------------------------------------------------------|-------------------|--|--|--|
| C:\Program Files (x86)\VMware\VI | Mware Workstation\vmware.exe                                         | 虚拟机 vmware.exe    |  |  |  |
| D:\10-VirtualMachines\WIN64系约    | 쳓母盘\VM虚拟机助手专用\win10x64\win10x64                                      | 4.vr 母盘配置文件 *.vmx |  |  |  |
| 虚拟机列表 同步<br>00001                | <b>唐拟和列表</b> 同步 状态                                                   |                   |  |  |  |
| 00002 去<br>00003 唐               | 00002         去虚拟化         =           00003         启动虚拟机         = |                   |  |  |  |
|                                  | 设为主控                                                                 |                   |  |  |  |
|                                  |                                                                      | 关闭虚拟机             |  |  |  |
| □ 建鼠同步 □ 独立窗口                    | 宽x高x行x列x                                                             | 排列窗口              |  |  |  |
|                                  |                                                                      |                   |  |  |  |

**\*** 11 **\*** 

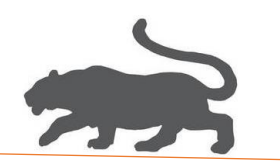

| ■ VM虚拟様         | \助手 v2.1 build-0                  | 08 (授权还剩 10 时)            |                       | - 🗆 X          |
|-----------------|-----------------------------------|---------------------------|-----------------------|----------------|
| C:\Program File | es <mark>(</mark> x86)\VMware\VMv | vare Workstation\vmware.e | xe                    | 虚拟机 vmware.exe |
| D:\10-VirtualMa | achines\WIN64系统员                  | 母盘\™虚拟机助手专用\wi            | in 10x64\win 10x64.vr | 母盘配置文件 *.vmx   |
| ●採机到表(<br>00001 |                                   | 状态                        |                       | 创建虚拟机          |
| 00003           | 被控                                | 启动虚拟机<br>关闭虚拟机            |                       | 删除虚拟机          |
|                 |                                   | 设为主控<br>                  |                       | 启动虚拟机          |
|                 |                                   |                           |                       | 关闭虚拟机          |
| □雑鼠同步           | ☑独立窗口                             | 宽x高x                      | 行x列x                  | 排列窗口           |
|                 |                                   |                           |                       |                |

6)逐个选定虚拟机子系统,鼠标右键,开始虚拟机子系统去虚拟化操作,

7)一键硬件随机->一键硬件修改->完成,三个虚拟子系统,需要操作三次。

| ( |           | VM虚拟机     | L助手 v2.1 build-008 (授权还剩 10 时) ー □ ×                                     |
|---|-----------|-----------|--------------------------------------------------------------------------|
|   | C: <br>D: | D:\10-Vir | tualMachines\WIN64系统母盘\VM虚拟机助手专用\win10x64\00001\000 🚫                    |
|   | 卮         | 总览 刘      | b理器内存 硬盘 显卡 主板 网卡 声卡 其他                                                  |
|   | 0         | 硬盘型号      | VMware Virtual IDE Hard Drive SEAGATE ST3300657SS                        |
|   | 0         | 固件版本      | 00000001 00005228                                                        |
|   | 0         | 序列号       | 00000000000000000000000000000000000000                                   |
|   |           | 显卡        | VMware Standard VGA Graphics Adapter NVIDIA GeForce GTC 1050 Ti          |
| H |           | 声卡        | VMware High Definition Audio Device Realtek High Definition Audio Device |
|   |           | 図卡        | VMware 82545EM GIGABIT ETHERNET COI INTEL 825 SEM GIGABIT ETHERNET CONT  |
|   |           | 主板        | 13.RQ                                                                    |
|   |           |           |                                                                          |
|   |           | $\subset$ | <b>键硬件随机</b> 一键硬件修改 删除旧配置 启动虚拟机                                          |
|   |           | 键鼠同步      | ☑ 独立窗口 宽x高 x 行x列 x                                                       |
| L | _         |           |                                                                          |

**\*** 12 **\*** 

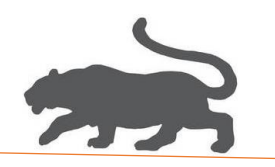

8)启动虚拟机:鼠标左键框选所有虚拟机子系统,按下图操作,

| ■ VM虚拟机器         | 助手 v2.1 build-0  | 08 (授权还剩 10 8       | 寸)                      | – 🗆 X          |
|------------------|------------------|---------------------|-------------------------|----------------|
| C:\Program Files | (x86)\VMware\VMw | vare Workstation\vm | ware.exe                | 虚拟机 vmware.exe |
| D:\10-VirtualMad | hines\WIN64系统母   | 盘\VM虚拟机助手∛          | 专用\win10x64\win10x64.vr | 母盘配置文件 *.vmx   |
| 虚拟机列表<br>00801   | 同步<br>主控<br>神论   | 状态<br>已关闭<br>只关闭    |                         | 创建虚拟机          |
| 00002            | 被控               | 已关闭                 |                         | 删除虚拟机          |
|                  |                  |                     |                         | 启动虚拟机          |
|                  |                  |                     |                         | 关闭虚拟机          |
|                  | ☑独立窗口一           | → 氏x高 400 ;         | <300 行x列 3 x 3          | 排列窗口           |

9)启动完成后,设置任意窗口大小(≥320x240),排列窗口,

| ■ VM虚拟机          | 〕助手 v2.1 build-0   | 08 (授权还剩 10 月       | 时)                      | – 🗆 X          |
|------------------|--------------------|---------------------|-------------------------|----------------|
| C: \Program File | s (x86)\VMware\VMv | vare Workstation\vm | ware.exe                | 虚拟机 vmware.exe |
| D:\10-VirtualMa  | achines\WIN64系统包   | 母盘\₩Μ虚拟机助手          | 专用\win10x64\win10x64.vr | 母盘配置文件 *.vmx   |
| 虚拟机列表            | 同步                 | 状态                  |                         |                |
| 00001            | 主控                 | 已启动                 |                         | 已购基虚拟机         |
| 00002            | 领拴<br>被控           | 已启动<br>已启动          |                         |                |
|                  |                    |                     |                         | 刪除虚拟机          |
|                  |                    |                     |                         |                |
|                  |                    |                     |                         | 启动虚拟机          |
|                  |                    |                     |                         |                |
|                  |                    |                     |                         | 关闭虚拟机          |
|                  |                    |                     |                         |                |
|                  |                    |                     |                         | 排列窗口           |
| □ 雑鼠同步           | ☑ 独立窗口             | 宽x高 640             | x 480 万x列 3 x 3         |                |
| 实际窗口总大           | /]\: 644x543       |                     |                         |                |

**\*** 13 **\*** 

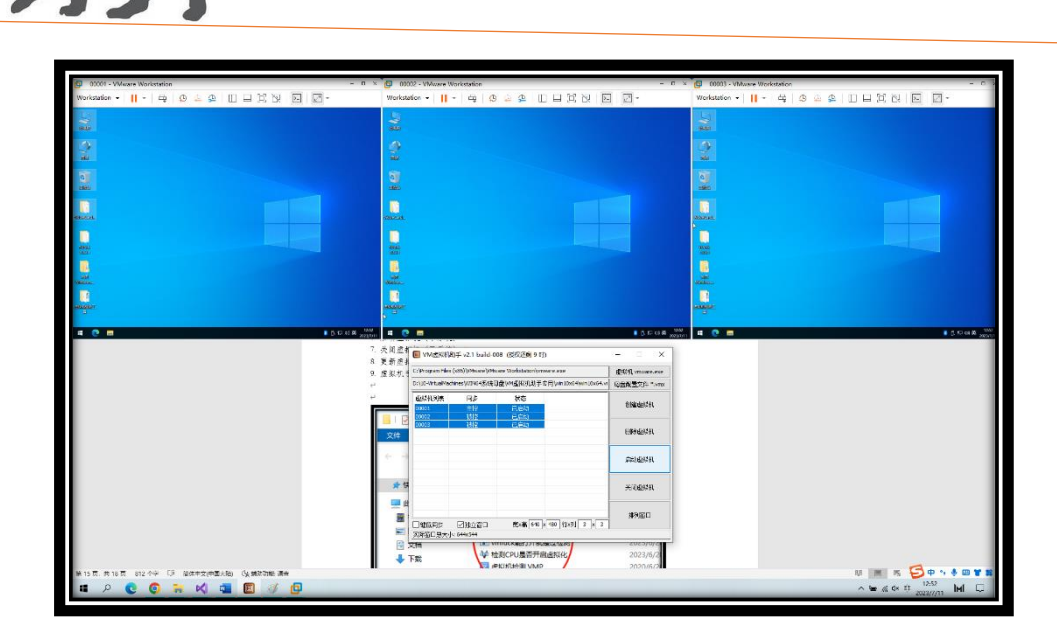

10)勾选->同步键鼠,此后,对虚拟机 00001 的所有操作将同步到其余窗口,

| ■ VM虚拟机          | ,助手 v2.1 build-0   | 08 (授权还剩 9 时        | )                       | – 🗆 X          |
|------------------|--------------------|---------------------|-------------------------|----------------|
| C: Program Files | s (x86)\VMware\VMv | vare Workstation\vm | ware.exe                | 虚拟机 vmware.exe |
| D:\10-VirtualMa  | chines\WIN64系统员    | ₿盘\₩M虚拟机助手;         | 专用\win10x64\win10x64.vr | 母盘配置文件 *.vmx   |
| 虚拟机列表            | 同步                 | 状态                  |                         |                |
| 00001            | 主控                 | 已启动                 |                         | 已购基金投付。        |
| 00002            | 初控<br>被控           | 已启动<br>已启动          |                         |                |
|                  |                    |                     |                         | 删除虚拟机          |
|                  |                    |                     |                         |                |
|                  |                    |                     |                         | 启动虚拟机          |
|                  |                    |                     |                         |                |
|                  |                    |                     |                         | 关闭虚拟机          |
|                  |                    |                     |                         |                |
|                  |                    |                     |                         | 排列窗口           |
| 全建鼠同步            | ☑ 独立窗口             | 宽x高 640             | (480 行×列 3 × 3          |                |
| 实际窗口总大/          | N: 644x544         |                     |                         |                |

**\*** 14 **\*** 

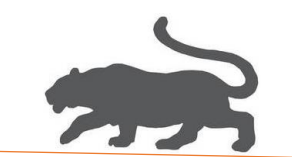

4. 虚拟机子系统安装显卡驱动程序,

1)按住 Shift 键,重启虚拟机系统,

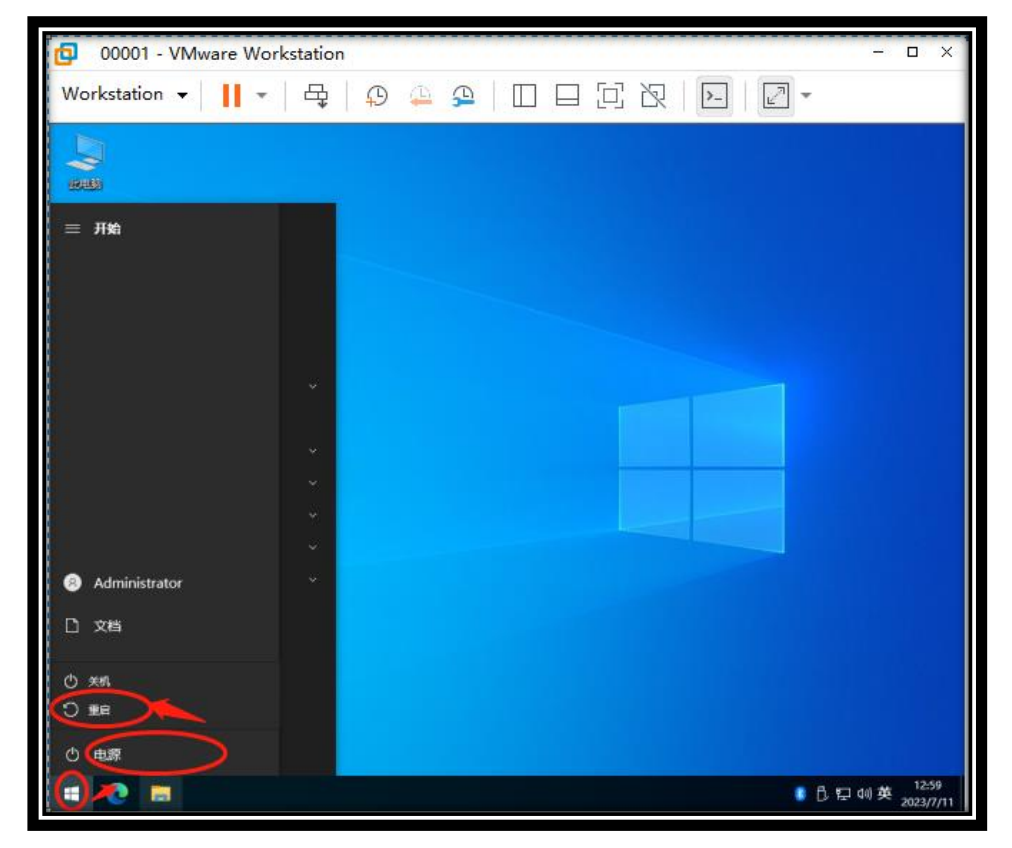

2)选择疑难解答,

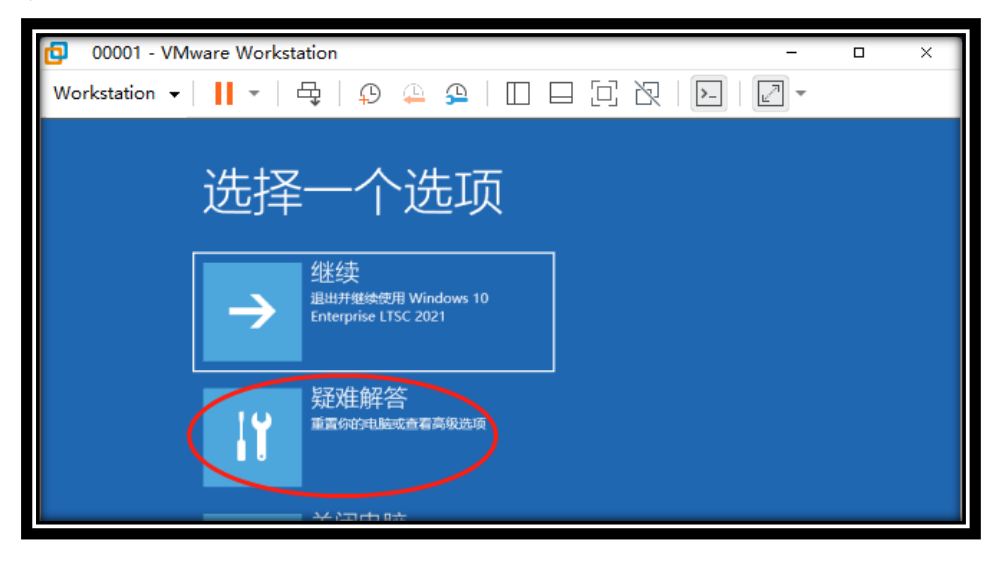

**\*** 15 **\*** 

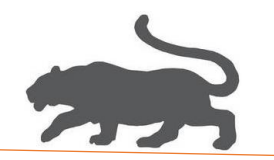

3)选择高级选项

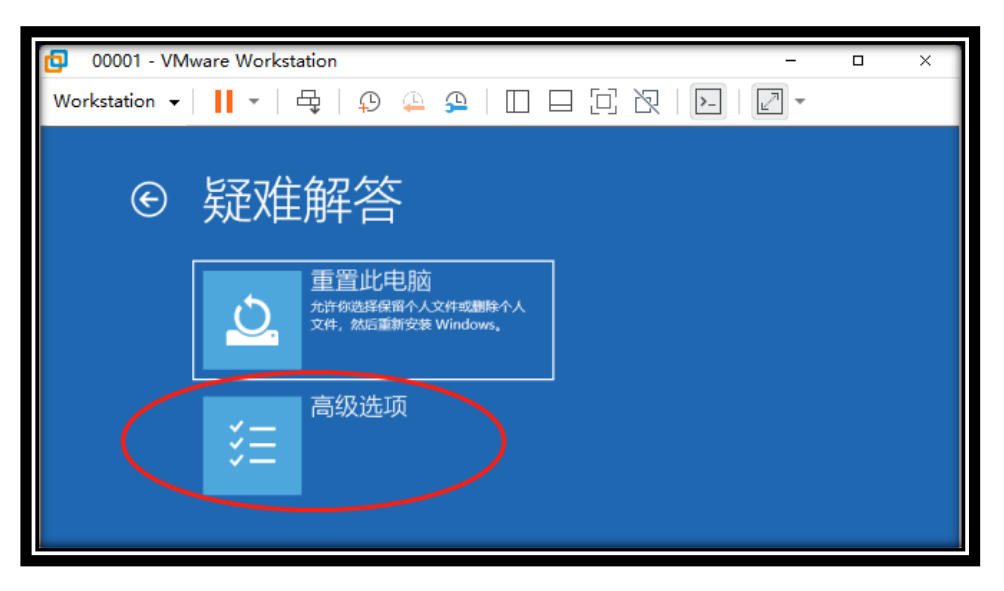

#### 4)选择启动设置

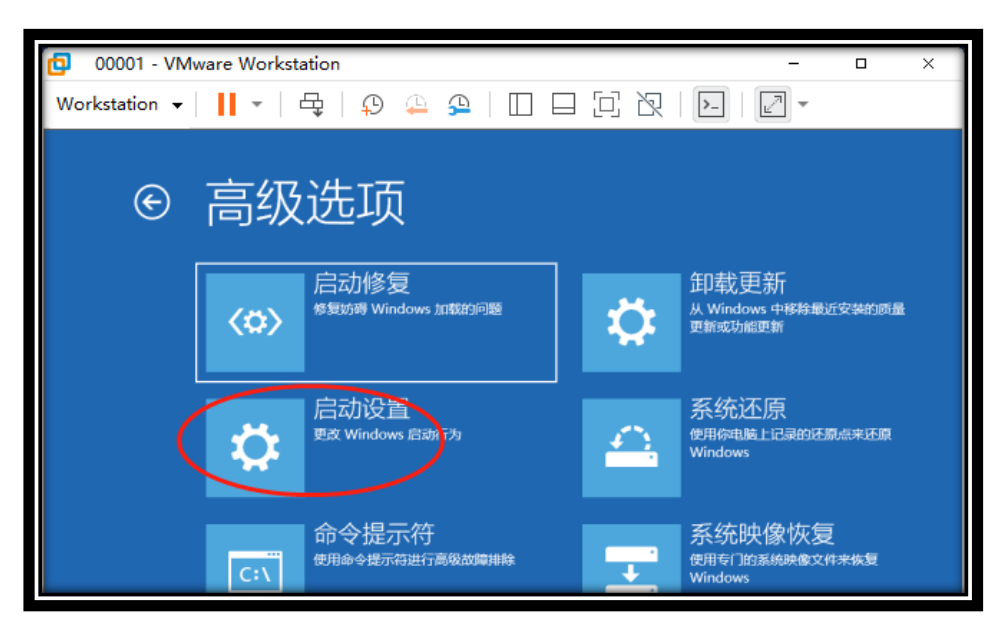

**\*** 16 **\*** 

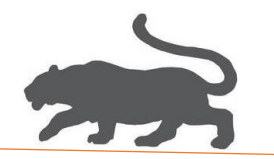

5)选择重启

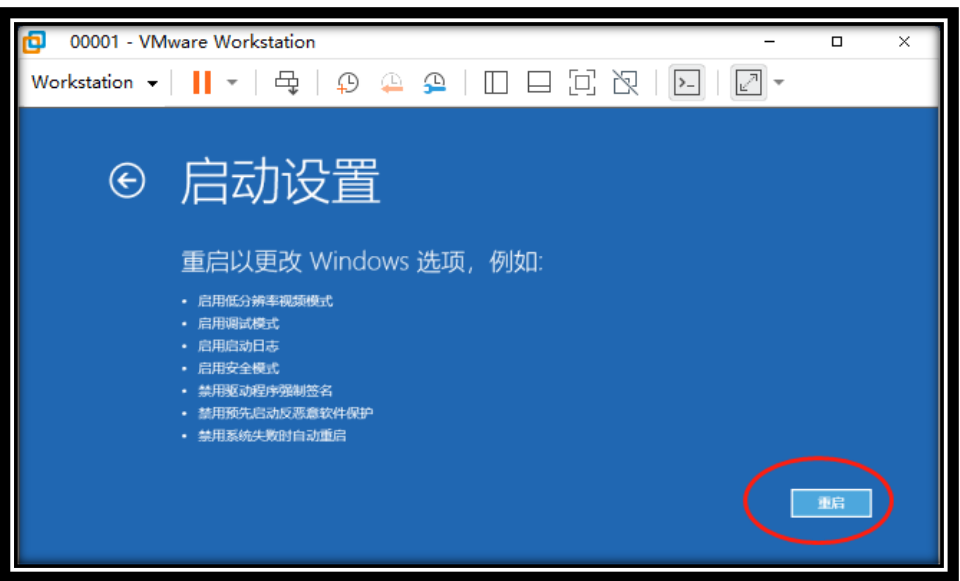

6)选择7(键盘输入数字"7"),

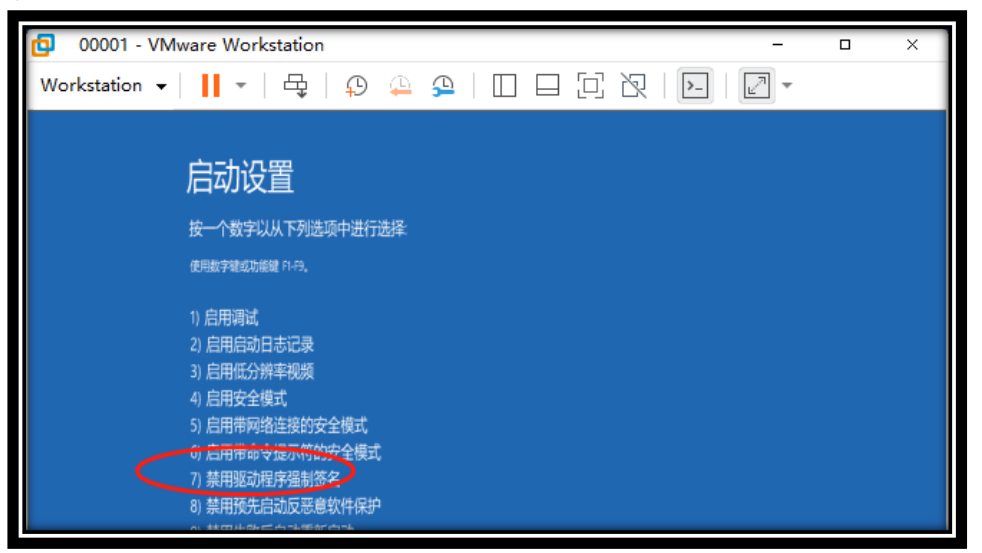

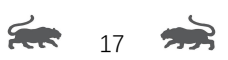

Ð 00001 - VMware Workstation × Workstation 🖌 📙 🖌 🛱 🖕 😳 💁 🔛 🔲 🖂 😥 🔽 📝 🕶 🔋 | 🕑 📕 🖛 | VidoeCardDriver × 文件 主页 共享 童春 0 9 -> - 🛧 📙 > VidoeCardDriver ✓ ひ 提集\*VidoeCardDriver\* p 名称 修改日期 绘棚 大小 ★ 快速访问 应用程序 . 2017/9/28 18:51 BO KE □■ 出电脑 Install.bat 2023/7/2 11:03 Windows 批处理... 1.68 0 ■ 视频 2020/8/10 11:02 系统文件 605 KB widdent 右键管理员身份运行 安全目录 22 K - 图片 **Million** R 安装供用 18 KB nv3d.PNF 预编译的安装信息 37 K8 - 下統 2022/3/8 3:25 nv3dc003.dll 2022/1/8 3:32 应用程序扩展 163 KB ♪ 音乐 nv3dco.dll 2021/1/17 22:19 应用程序扩展 162 KB **1**  nv3ddevapi.dll
 nv3ddevapi64.dll 2022/1/8 3:32 应田程序扩展 137 KB 1 系统 (C:) 2022/1/8 3:32 应用程序扩展 160 KB \_\_\_\_ 软(年 (D:) nv3ddevapi64-debug.dll nv3ddevapi64-release.dll 2022/1/8 3:32 应用程序扩展 258 KB 244 KB 2022/1/8 3:32 应用程序扩展 🚽 网络 nv3ddevapi64-stats.dll 2022/1/8 3:32 应用程序扩展 258 KB 221 KB ADAAK 1 (0 3) 2022/1/8 3:32 🔄 nv3ddevapi-debug.dll 应用程序扩展 inv3ddevapi-release.dll 2022/1/8 3:32 应用程序扩展 208 KB 221 KB nv3ddevapi-stats.dll 应用程序扩展 2022/1/8 3:32 nv3dgl.dll 2022/1/8 3:32 应用程序扩展 22.875 KB nv3dgl64.dll 2022/1/8 3:32 应用程序扩展 30,382 KB nv3dglhelper.dll 2022/1/8 3:32 应用程序扩展 135 KB

8)虚拟子系统 00001 中打开计算机管理器,选择更新显卡驱动程序,

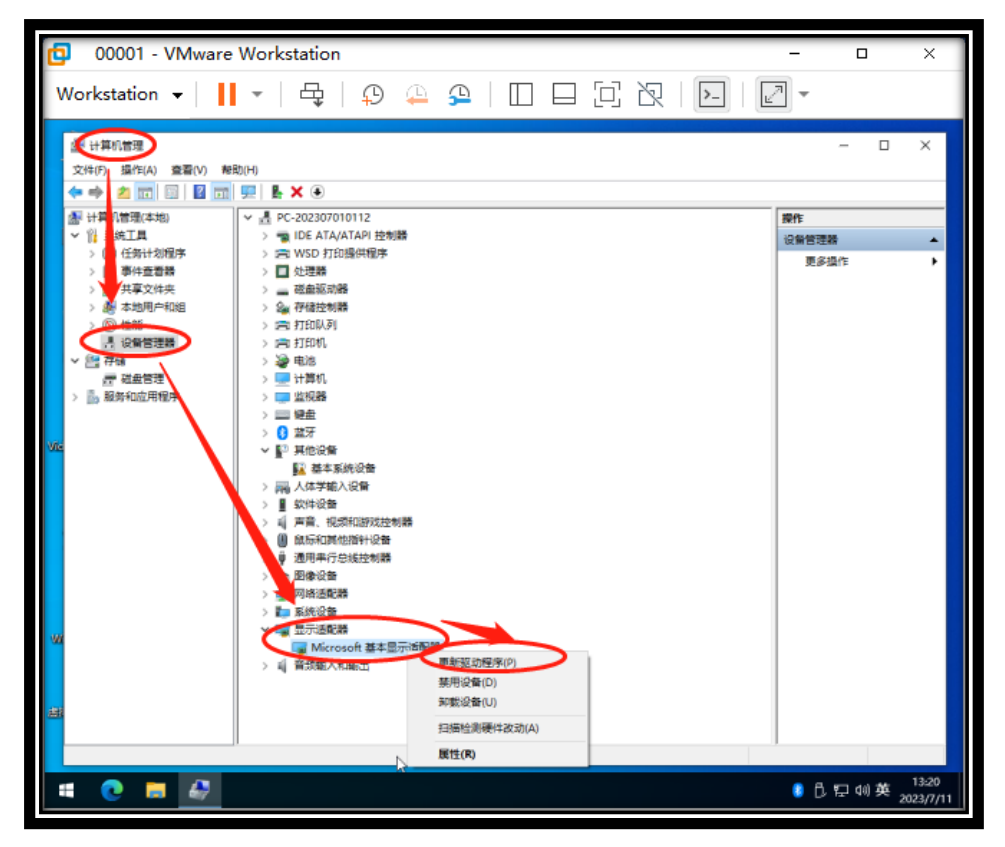

7)右键管理员身份运行, VideoDriver 文件夹中的 Install.bat,

9)浏览我的电脑以查找驱动程序,

| 00001 - VMware W                                                                                                    | orkstation                                                                                                    |                | -                                |   | × |
|----------------------------------------------------------------------------------------------------|----------------------------------------------------------------------------------------------------|----------------|----------------------------------|---|---|
| Workstation 👻 📕                                                                                                    | -   ♀   ♀ ♀   □ □ □ ▷ 次   ▶                                                                                                    | L <sup>A</sup> | -                                |   |   |
| ●       计算机管理         文付(F)       操作(A)       臺灣(V)       静助(H)         ●       ●       □       □       □       □       □       □       □       □       □       □       □       □       □       □       □       □       □       □       □       □       □       □       □       □       □       □       □       □       □       □       □       □       □       □       □       □       □       □       □       □       □       □       □       □       □       □       □       □       □       □       □       □       □       □       □       □       □       □       □       □       □       □       □       □       □       □       □       □       □       □       □       □       □       □       □       □       □       □       □       □       □       □       □       □       □       □       □       □       □       □       □       □       □       □       □       □       □       □       □       □       □       □       □       □       □       □       □ | <ul> <li>▶ ★ ●</li> <li>▶ ● PC-202307010112</li> <li>&gt; ● IDE ATAATAPI 控制器</li> <li>&gt; ● HUED FORMER #</li> <li>■ BATELER # A Life ATAATAPI 控制器</li> <li>● 中国市政部研究</li> <li>● 自动搜索驱动程序(S)<br/>Windows 将在你的计算机中推索最佳可用驱动程序,并将其安装在你的设备上。</li> <li>● 分 浏览我的电脑以查找驱动程序(R)<br/>非应查找开支强驱动程序。</li> </ul> | ×              | <mark>學作</mark><br>设备管理器<br>更多进作 | - | × |

10)在计算机列表中选取,

| ſ    | 00001 - VMware                                                                     | e Workstation                                                        | -      |             | ×        |
|------|------------------------------------------------------------------------------------|----------------------------------------------------------------------|--------|-------------|----------|
| V    | Vorkstation 👻                                                                      |                                                                      | 2      | -           |          |
|      | <ul> <li>掛け算机管理</li> <li>文件(F) 操作(A) 空音(V) ▲</li> <li>◆ ◆ 2 〒 10 日 20 日</li> </ul> | RE(H)                                                                |        | - 0         | ×        |
|      | 小算机管理(本地)                                                                          | ▼ # PC-202307010112                                                  | 操作     | 1           |          |
|      | ▼ 前 系统工具                                                                           | > 雪 IDE ATA/ATAPI 控制器                                                | 1044   | 管理器         |          |
|      | > 🕘 任务计划程序                                                                         | s surrs trús⊠dite⊒et                                                 | l oc m | ■ 余禄作       |          |
|      | > 🚺 事件查看錄                                                                          | ×                                                                    | -      | 3C0Pael F   | · ·      |
|      | >                                                                                  | ← ■ 更新驱动程序 - Microsoft 基本显示适配器                                       |        |             |          |
|      | > 局 性能                                                                             |                                                                      |        |             |          |
|      | <b>昌 设备管理器</b>                                                                     | 浏览计算机上的驱动程序                                                          |        |             |          |
|      | < ≧書 存储                                                                            |                                                                      |        |             |          |
|      | 一部 磁盘管理                                                                            | 在以下位置接索驱动程序:                                                         |        |             |          |
|      | > Dis application and                                                              | D/\Backup\Documents ~ 浏览(R)                                          |        |             |          |
|      |                                                                                    |                                                                      |        |             |          |
| Vie  |                                                                                    |                                                                      |        |             |          |
|      |                                                                                    | → 让我从计算机上的可用驱动程序列表中选取(L)<br>此列表将显示与运设备兼容的可用驱动程序。以及与该设备属于同一类组的所有驱动程序。 |        |             |          |
|      |                                                                                    |                                                                      |        |             |          |
|      |                                                                                    |                                                                      |        |             |          |
|      |                                                                                    | 下一步(N) 取消                                                            |        |             |          |
| -    |                                                                                    |                                                                      | 1      |             |          |
| 2-10 |                                                                                    |                                                                      |        |             |          |
|      |                                                                                    | JI                                                                   | 1      |             |          |
|      |                                                                                    | k                                                                    |        | ₿₽40)英。     | 13:27    |
|      |                                                                                    | n                                                                    |        | 0 1 1 1 1 2 | 023/7/11 |

**\*** 19 **\*** 

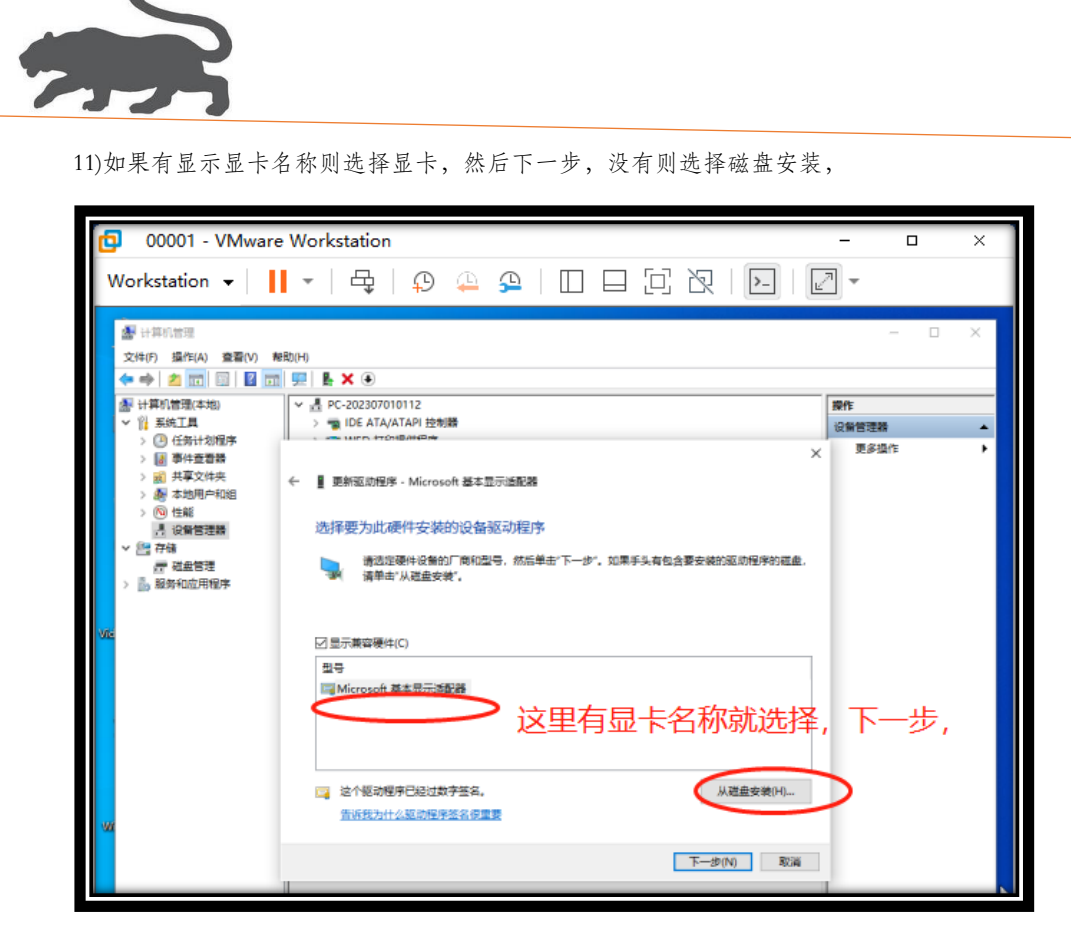

12) 如下图,选择桌面 VideoDriver 文件夹中的 nv3d.inf 打开,

| C    | 00001 - VMware Workstation                                                                                                    | -                        |                        | ×      |
|------|----------------------------------------------------------------------------------------------------|--------------------------|------------------------|--------|
| ١    | Vorkstation •   📙 •   母   🖓 🚇 🚇   🔲 🗆 🖓   💽   🖻                                                                                                    | •                        |                        |        |
| Vite | ●     ●     ●     ●     ●     ●     ●     ●     ●     ●     ●     ●     ●     ●     ●     ●     ●     ●     ●     ●     ●     ●     ●     ●     ●     ●     ●     ●     ●     ●     ●     ●     ●     ●     ●     ●     ●     ●     ●     ●     ●     ●     ●     ●     ●     ●     ●     ●     ●     ●     ●     ●     ●     ●     ●     ●     ●     ●     ●     ●     ●     ●     ●     ●     ●     ●     ●     ●     ●     ●     ●     ●     ●     ●     ●     ●     ●     ●     ●     ●     ●     ●     ●     ●     ●     ●     ●     ●     ●     ●     ●     ●     ●     ●     ●     ●     ●     ●     ●     ●     ●     ●     ●     ●     ●     ●     ●     ●     ●     ●     ●     ●     ●     ●     ●     ●     ●     ●     ●     ●     ●     ●     ●     ●     ●     ●     ●     ●     ●     ●     ●     ●     ●     ●     ●     ●< | 一<br>現作<br>設新管理器<br>更多提作 | -                      | ×<br>• |
| w    | 2 这个部份图序已经过数字签名。<br>登谈我为什么互动程序签名很重要                                                                                                    |                          | <u></u> ∠ <sub>₹</sub> |        |

**E** 20 **B** 

13)选择显卡,下一步,

|     | 00001 - VMware Workstation                                                                 | - 0         | ×        |
|-----|--------------------------------------------------------------------------------------------|-------------|----------|
|     |                                                                                            | ন           | -        |
| W   | /orkstation ▼ 📕 ▼   🛱   🕄 📮 🦉   🔲 🖂 🖓   🔛   🖻                                              | <u> </u>    |          |
|     |                                                                                            |             | ×        |
| -   | age 1 1999 10 10 10 10 10 10 10 10 10 10 10 10 10                                          |             |          |
|     |                                                                                            |             |          |
|     | 新助管理(本地)     ✓      星 PC-202307010112                                                      | 操作          |          |
|     | ✓ 消募抗工具 > ■ IDE ATA/ATAPI 控制器                                                              | 设备管理器       | -        |
|     | > E WSD 打印版供做手 > E WSD 打印版供做手                                                              | 更多操作        | •        |
|     | > 🛃 共享文件央 > 🔜 磁曲振动器                                                                        |             |          |
|     | > 慶本地用户和组 ×                                                                                |             |          |
|     | Ⅰ 设备管理器 ← I 更新驱动程序 - Microsoft 基本显示适配器                                                     |             |          |
|     |                                                                                            |             |          |
|     | □ 3至302 选择婴为此硬件安装的设备驱动程序<br>> 副服务和应用程序                                                     |             |          |
|     | 请法定硬件设备的厂商和型号,然后单击"下一步",如果手头有包含要安装的驱动程序的磁盘,<br>请法定硬件设备的厂商和型号,然后单击"下一步",如果手头有包含要安装的驱动程序的磁盘, |             |          |
| Via | · · · · · · · · · · · · · · · · · · ·                                                      |             |          |
|     |                                                                                            |             |          |
|     | ☑ 显示兼容硬件(C)                                                                                |             |          |
|     | 핑몰                                                                                         |             |          |
|     | NVIDIA GeForce GTX 1050 Ti                                                                 |             |          |
|     |                                                                                            |             |          |
|     |                                                                                            |             |          |
|     |                                                                                            |             |          |
| 900 | ▲ 这个驱动程序没有经过数字签名: 从巡曲安装(H)                                                                 |             |          |
|     | 告诉我为什么驱动程序签名很重要                                                                            |             |          |
|     |                                                                                            |             |          |
| 123 | T                                                                                          |             |          |
|     |                                                                                            |             |          |
|     |                                                                                            | B 57 40 25  | 13:37    |
|     |                                                                                            | ▼ U E W × 2 | 023/7/11 |

14)始终安装此驱动程序

| 00001 - VMware Workstation                                                                 | - 🗆 ×                                        |
|--------------------------------------------------------------------------------------------|----------------------------------------------|
| Workstation -     -                                                                        | -                                            |
| ● 計算時間         文化(P)       留作(A)       整0(P)         ● ● ● ● ● ● ● ● ● ● ● ● ● ● ● ● ● ● ● | X<br><del>解作</del><br>设备管理器 (<br>更多组作 )<br>X |

**\*** 21 **\*** 

15)完成,关闭,

| 6    | 00001 VMware Workstation                                          | _ 0       | ~      |
|------|-------------------------------------------------------------------|-----------|--------|
| Ľ    |                                                                   |           |        |
| ١    | Workstation 🗸   📙 🛪   🖧   😱 🚇 🚇 🛛 🔲 🖓 🔀   📴   🖉                   | <u>~</u>  |        |
|      |                                                                   |           | ~      |
|      | (1) 行舟の百姓<br>(2) 行舟の百姓<br>(2) (2) (2) (2) (2) (2) (2) (2) (2) (2) | - L       |        |
|      |                                                                   |           |        |
|      | ● 计算机管理(本地)                                                       | 操作        |        |
|      | ✓ 沿系统工具 > ■ IDE ATA/ATAPI 控制器                                     | 设备管理器     |        |
|      | > (2) 任务计划程序 > 二、WSD 打印通供程序<br>> 原 集合委員員 > 日 が理算                  | 更多操作      | •      |
|      | > 國 共享文件央 > _ 磁盘驱动器                                               |           |        |
|      | > 最本地用户和组 > (10) Heat                                             | <         |        |
|      | · ③ GHe ← ■ 要が認动程序 - NVIDIA GeForce GTX 1050 Ti                   |           |        |
|      |                                                                   |           |        |
|      | E 型型目標 Windows 已成功更新你的驱动程序 > La 服务和应用程序                           |           |        |
|      | Windows 日本地址会议集创版中的图案。                                            |           |        |
| Vie  | A HILL ON A TO REPORT MADE AND A                                  | <b>\</b>  |        |
|      | NVIDIA GeForce GTX 1050 Ti                                        | Δ         |        |
|      | <b>A</b>                                                          |           |        |
|      |                                                                   |           |        |
|      |                                                                   |           |        |
|      |                                                                   | /         |        |
|      |                                                                   |           |        |
|      |                                                                   |           |        |
| - 30 |                                                                   |           |        |
|      |                                                                   |           |        |
| #    |                                                                   | 5         |        |
|      | (XBIC)                                                            |           |        |
|      |                                                                   |           |        |
|      | 4 💽 🚍 🚑                                                           | 8 昆豆如英 20 | 13:40  |
|      |                                                                   | 20        | 201711 |

16)可以用一下虚拟机检测工具,测试去虚拟化效果,

| <ul> <li>↓ □</li> <li>↓ = ↓ 虚拟机检测工具</li> <li>文件</li> <li>主页</li> <li>共享</li> <li>查看</li> </ul> |                  |          |  |  |
|------------------------------------------------------------------------------------------------|------------------|----------|--|--|
| ← → ∽ ↑ 📙 > 虚拟机检测工具 >                                                                          |                  |          |  |  |
| ★ 快速访问                                                                                         | 名称 ^             | 修改日期     |  |  |
| 山中応                                                                                            | Tencent2016_PC   | 2023/6/2 |  |  |
|                                                                                                | 3.4.vmp          | 2023/6/2 |  |  |
| 📲 视频                                                                                           | 📧 chkVM          | 2023/6/2 |  |  |
| ▶ 图片                                                                                           | 5, VM_XNJ(壳类检测)  | 2023/6/2 |  |  |
| ■ 文档                                                                                           | 📧 vmfuck能打开就是过检测 | 2023/6/2 |  |  |
| ▲下载                                                                                            | ₩ 检测CPU是否开启虚拟化   | 2023/6/2 |  |  |
| × 1 m                                                                                          | 👿 虛拟机检测.VMP      | 2020/6/2 |  |  |
| ┛ 目示                                                                                           | ◎ ★拟机检测 SE       | 2020/6/2 |  |  |
| 三 桌面                                                                                           |                  |          |  |  |
| :                                                                                              |                  |          |  |  |

22 🕋

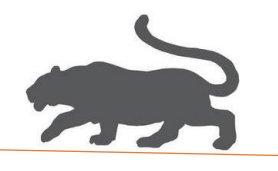

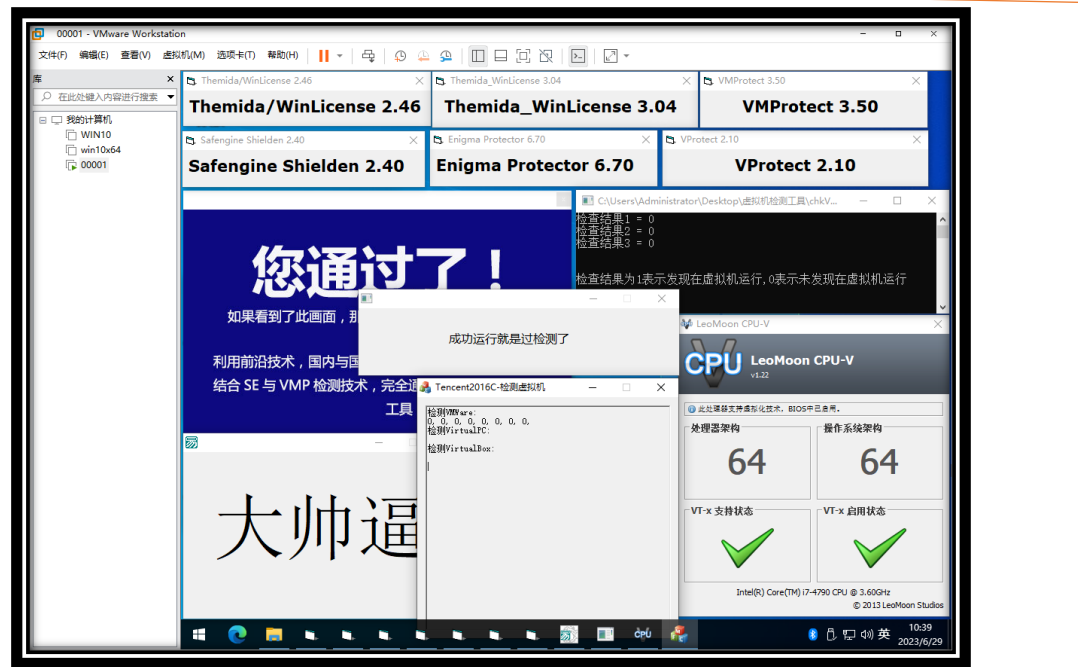

(文档结束!)

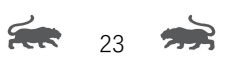